#### 許瑞宏

## September 2nd, 2016

< □ > < A > < B</p>

| 00 | 000      |  |
|----|----------|--|
|    | 00000000 |  |

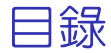

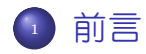

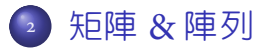

- 3 {CTRL & SHIFT} + ENTER
  - {=SUM(IF())}
  - AND() & OR()

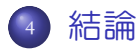

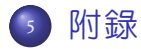

| 前言 |             |                 |  |
|----|-------------|-----------------|--|
|    | 00<br>00000 | 000<br>00000000 |  |
|    |             |                 |  |

# 前言

許瑞宏 Excel 陣列運算

▲□▶▲圖▶▲≣▶▲≣▶ ≣ のQ@

| 前言       |             |                 |  |
|----------|-------------|-----------------|--|
| 00<br>00 | 00<br>00000 | 000<br>00000000 |  |
|          |             |                 |  |

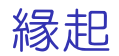

# GIVEN 一段期間的滿期金客戶共 12 萬餘筆, 欄位有: 區部、客戶 id、業務員 id、金額、滿期日 ...

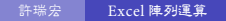

> < 🗇 > < 🖻 > <

| 前言       |             |                 |  |
|----------|-------------|-----------------|--|
| 00<br>00 | 00<br>00000 | 000<br>00000000 |  |
|          |             |                 |  |

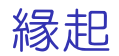

#### GIVEN

# 一段期間的滿期金客戶共 12 萬餘筆, 欄位有: 區部、客戶 id、業務員 id、金額、滿期日 ...

## QUESTION

12 萬餘筆的滿期金資料,每個區部各有多少名業務員 有滿期金客戶?

| 前言       |             |  |  |
|----------|-------------|--|--|
| 00<br>00 | 00<br>00000 |  |  |
| 楔子       |             |  |  |

# o&1的應用

### SIMPLIFIED QUESTION

12 萬餘筆的滿期金資料, 共有多少名業務員有滿期金

#### 客戶?

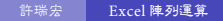

| 前言 |             |                 |  |
|----|-------------|-----------------|--|
| 00 | 00<br>00000 | 000<br>00000000 |  |
| 楔子 |             |                 |  |

# o&1的應用

## SIMPLIFIED QUESTION

12 萬餘筆的滿期金資料,共有多少名業務員有滿期金客戶?

## SIMPLIFIED SOLUTION

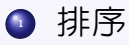

- IF(A2<>A1,1,0)
- ◎ 向下填滿

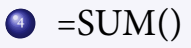

| 前言 |       |          |  |
|----|-------|----------|--|
| 00 | 00    | 000      |  |
|    | 00000 | 00000000 |  |
|    |       |          |  |

IF()

# 語法

# =IF(logical\_test, value\_true, value\_false)

- logical\_test: 邏輯運算式, 運算結果為 TRUE, 或 FALSE。
- value\_true: 邏輯運算式為 TRUE 時, 傳回的値。
  value\_false: 邏輯運算式為 FALSE 時, 傳回的値。

• IF(o,"Y","N")

| 前言 |    |     |  |
|----|----|-----|--|
| 00 | 00 | 000 |  |
| 函數 |    |     |  |

# SUM(), Σ

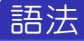

- SUM("5",20,TRUE)=26.
- SUM("TRUE",1)=#VALUE!.
- Given A1=TRUE, Then SUM(A1,1)=1.

|    | 矩陣 & 陣列 |          |  |
|----|---------|----------|--|
| 00 | 00      | 00000000 |  |
| 00 | 00000   | 00000000 |  |

# 矩陣 & 陣列

イロト イ団ト イヨト イヨト

æ

|      | 矩陣 & 陣列            |                 |  |
|------|--------------------|-----------------|--|
|      | <b>00</b><br>00000 | 000<br>00000000 |  |
| 矩陣運算 |                    |                 |  |

矩陣運算-加法

• 
$$\begin{bmatrix} \alpha & \beta \\ \gamma & \delta \end{bmatrix}_{2 \times 2} + \begin{bmatrix} a & b \\ c & d \end{bmatrix}_{2 \times 2} = \begin{bmatrix} \alpha + a & \beta + b \\ \gamma + c & \delta + d \end{bmatrix}_{2 \times 2}$$
  
•  $\begin{bmatrix} \alpha & \beta \\ \gamma & \delta \\ \epsilon & \zeta \end{bmatrix}_{3 \times 2} + \begin{bmatrix} a & b \\ c & d \\ e & f \end{bmatrix}_{3 \times 2} = \begin{bmatrix} \alpha + a & \beta + b \\ \gamma + c & \delta + d \\ \epsilon + e & \zeta + f \end{bmatrix}_{3 \times 2}$   
•  $\forall \mathbf{A}_{i \times j} + \mathbf{B}_{m \times n} = \mathbf{C}_{p \times q}, i = m = p, j = n = q$ 

イロト イポト イヨト イヨト

E

|      | 矩陣 & 陣列             |                 |  |
|------|---------------------|-----------------|--|
|      | <b>0</b> 0<br>00000 | 000<br>00000000 |  |
| 矩陣運算 |                     |                 |  |

矩陣運算-乘法

• 
$$\begin{bmatrix} \alpha & \beta \\ \gamma & \delta \end{bmatrix} \begin{bmatrix} a & b \\ c & d \end{bmatrix} = \begin{bmatrix} \alpha a + \beta c & \alpha b + \beta d \\ \gamma a + \delta c & \gamma b + \delta d \end{bmatrix}$$
  
•  $\begin{bmatrix} \alpha & \beta & \gamma \\ \delta & \epsilon & \zeta \end{bmatrix}_{2 \times 3} \begin{bmatrix} a & b \\ c & d \\ e & f \end{bmatrix}_{3 \times 2}$   
=  $\begin{bmatrix} \alpha a + \beta c + \gamma e & \alpha b + \beta d + \gamma f \\ \delta a + \epsilon c + \zeta e & \delta b + \epsilon d + \zeta f \end{bmatrix}_{2 \times 2}$ 

イロト イ団ト イヨト イヨト

æ

|            | 矩陣 & 陣列     |                 |  |
|------------|-------------|-----------------|--|
| 00<br>00   | 00<br>00000 | 000<br>00000000 |  |
| Excel 陣列運算 |             |                 |  |

# Excel 運算的障礙

- 一維度的計算
  - 使用定義上儲存格(視覺格子)定義
  - 傳回輸出値的單位
- 矩陣運算的困難
  - 傳回多種(格)結果的困難
  - 數學上線性代數的困難

|            | 矩陣 & 陣列            |                 |  |
|------------|--------------------|-----------------|--|
|            | 00<br>0 <b>000</b> | 000<br>00000000 |  |
| Excel 陣列運算 |                    |                 |  |

# 矩陣在 Excel 中

- 矩陣在 Excel 中稱 陣列 (陣列運算≠矩陣運算)
- 準陣列函數:同時進行多重計算,並傳回一種結果
  - =COUNTIF()
  - =SUMIF()
  - SUMPRODUCT()
- 陣列公式輸入
  - $\{ \} \Rightarrow \{ Ctrl \& Shift \} + Enter$
  - 例如: {=A1:B3\*D1:E3}

|            | 矩陣 & 陣列     |                 |  |
|------------|-------------|-----------------|--|
|            | 00<br>00●00 | 000<br>00000000 |  |
| Excel 陣列運算 |             |                 |  |

• 
$$\begin{bmatrix} \alpha & \beta \\ \gamma & \delta \\ \epsilon & \zeta \end{bmatrix}_{3 \times 2} + \begin{bmatrix} a & b \\ c & d \\ e & f \end{bmatrix}_{3 \times 2} = \begin{bmatrix} \alpha + a & \beta + b \\ \gamma + c & \delta + d \\ \epsilon + e & \zeta + f \end{bmatrix}_{3 \times 2}$$

E

|            | 矩陣 & 陣列     |                 |  |
|------------|-------------|-----------------|--|
|            | 00<br>00●00 | 000<br>00000000 |  |
| Excel 陣列運算 |             |                 |  |

• 
$$\begin{bmatrix} \alpha & \beta \\ \gamma & \delta \\ \epsilon & \zeta \end{bmatrix}_{3\times 2} + \begin{bmatrix} a & b \\ c & d \\ e & f \end{bmatrix}_{3\times 2} = \begin{bmatrix} \alpha + a & \beta + b \\ \gamma + c & \delta + d \\ \epsilon + e & \zeta + f \end{bmatrix}_{3\times 2}$$
  
• E<sub>3</sub>:F<sub>3</sub>  $\Rightarrow$  {=A<sub>1</sub>:B<sub>3</sub>+C<sub>1</sub>:D<sub>3</sub>}

E

< □ > < □ > < □ > < □ >

|            | 矩陣 & 陣列     |                 |  |
|------------|-------------|-----------------|--|
|            | 00<br>00000 | 000<br>00000000 |  |
| Excel 陣列運算 |             |                 |  |

• 
$$\begin{bmatrix} \alpha & \beta \\ \gamma & \delta \\ \epsilon & \zeta \end{bmatrix}_{3\times 2} + \begin{bmatrix} a & b \\ c & d \\ e & f \end{bmatrix}_{3\times 2} = \begin{bmatrix} \alpha + a & \beta + b \\ \gamma + c & \delta + d \\ \epsilon + e & \zeta + f \end{bmatrix}_{3\times 2}$$
  
• E3:F3  $\Rightarrow$  {=A1:B3+C1:D3}  
• 
$$\begin{bmatrix} \alpha & \beta \\ \gamma & \delta \\ \epsilon & \zeta \end{bmatrix}_{3\times 2} \times \begin{bmatrix} a & b \\ c & d \\ e & f \end{bmatrix}_{3\times 2} = \begin{bmatrix} \alpha a & \beta b \\ \gamma c & \delta d \\ \epsilon e & \zeta f \end{bmatrix}_{3\times 2}$$

E

|            | 矩陣 & 陣列     |                 |  |
|------------|-------------|-----------------|--|
|            | 00<br>00000 | 000<br>00000000 |  |
| Excel 陣列運算 |             |                 |  |

• 
$$\begin{bmatrix} \alpha & \beta \\ \gamma & \delta \\ \epsilon & \zeta \end{bmatrix}_{3\times 2} + \begin{bmatrix} a & b \\ c & d \\ e & f \end{bmatrix}_{3\times 2} = \begin{bmatrix} \alpha + a & \beta + b \\ \gamma + c & \delta + d \\ \epsilon + e & \zeta + f \end{bmatrix}_{3\times 2}$$
  
• E3:F3  $\Rightarrow$  {=A1:B3+C1:D3}  
• 
$$\begin{bmatrix} \alpha & \beta \\ \gamma & \delta \\ \epsilon & \zeta \end{bmatrix}_{3\times 2} + \begin{bmatrix} a & b \\ c & d \\ e & f \end{bmatrix}_{3\times 2} = \begin{bmatrix} \alpha a & \beta b \\ \gamma c & \delta d \\ \epsilon e & \zeta f \end{bmatrix}_{3\times 2}$$
  
• E3:F3  $\Rightarrow$  {=A1:B3\*C1:D3}

イロト イタト イヨト イヨト

E

|            | 矩陣 & 陣列     |                 |  |
|------------|-------------|-----------------|--|
|            | 00<br>00000 | 000<br>00000000 |  |
| Excel 陣列運算 |             |                 |  |

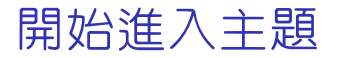

#### GIVEN

## 一段期間的消費資料共 999 筆,

## 欄位有: id, age, married, consumer\_date, amount

#### QUESTION #1

有多少男性消費?

|            | 矩陣 & 陣列     |  |  |
|------------|-------------|--|--|
| 00<br>00   | 00<br>00000 |  |  |
| Excel 陣列運算 |             |  |  |

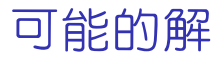

- VBA (Visual Basic for Application)
- ◎ 樞紐分析表
- =COUNTIF()
- SUMIF()
- 分析工具箱設定: 資料 | 資料分析 | 直方圖
- {=SUM(IF())}

|            | 矩陣 & 陣列     |  |  |
|------------|-------------|--|--|
| 00<br>00   | 00<br>00000 |  |  |
| Excel 陣列運算 |             |  |  |

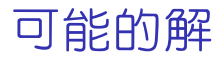

● VBA (Visual Basic for Application) 太大材小用了。

- ◎ 樞紐分析表
- =COUNTIF()

# SUMIF()

- 分析工具箱設定: 資料 | 資料分析 | 直方圖
- $\{=SUM(IF())\}$

|            | 矩陣 & 陣列     |  |  |
|------------|-------------|--|--|
| 00<br>00   | 00<br>00000 |  |  |
| Excel 陣列運算 |             |  |  |

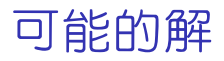

- VBA (Visual Basic for Application)
- 樞紐分析表 不好用、又笨、又不會自動更新。
- =COUNTIF()
- SUMIF()
- 分析工具箱設定: 資料 | 資料分析 | 直方圖
- $\{=SUM(IF())\}$

|            | 矩陣 & 陣列 |  |  |
|------------|---------|--|--|
| 00         | 00      |  |  |
| Excel 陣列運算 |         |  |  |

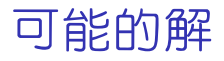

- VBA (Visual Basic for Application)
- ◎ 樞紐分析表
- =COUNTIF() 見附錄 A
- SUMIF()
- 分析工具箱設定: 資料 | 資料分析 | 直方圖
- $\{=SUM(IF())\}$

|            | 矩陣 & 陣列     |     |  |
|------------|-------------|-----|--|
| 00<br>00   | 00<br>00000 | 000 |  |
| Excel 陣列運算 |             |     |  |

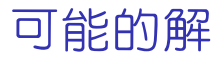

- VBA (Visual Basic for Application)
- ◎ 樞紐分析表
- =COUNTIF()
- SUMIF() 見附錄 B
- 分析工具箱設定: 資料 | 資料分析 | 直方圖
- {=SUM(IF())}

|            | 矩陣 & 陣列 |  |  |
|------------|---------|--|--|
| 00         | 00      |  |  |
| Excel 陣列運算 |         |  |  |

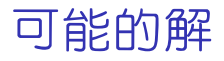

- VBA (Visual Basic for Application)
- ◎ 樞紐分析表
- =COUNTIF()
- SUMIF()
- 分析工具箱設定: 資料 | 資料分析 | 直方圖
- {=SUM(IF())}

|            | 矩陣 & 陣列     |     |  |
|------------|-------------|-----|--|
| 00<br>00   | 00<br>00000 | 000 |  |
| Excel 陣列運算 |             |     |  |

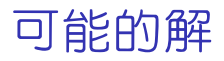

- VBA (Visual Basic for Application)
- ◎ 樞紐分析表
- =COUNTIF()
- SUMIF()
- 分析工具箱設定: 資料 | 資料分析 | 直方圖
- {=SUM(IF())}

|    |       | {Ctrl & Shift} + Enter |  |
|----|-------|------------------------|--|
|    |       |                        |  |
| 00 | 00000 | 00000000               |  |
|    |       |                        |  |

# $\{CTRL \& SHIFT\} + ENTER$

|                  |       | {Ctrl & Shift} + Enter |  |
|------------------|-------|------------------------|--|
| 00               | 00    | 000                    |  |
| 00               | 00000 | 00000000               |  |
| $\{=SUM(IF())\}$ |       |                        |  |

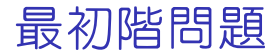

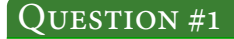

## 有多少男性消費?

F瑞宏 Excel 陣列運算

イロト イポト イヨト イヨト

E

|                  |             | {Ctrl & Shift} + Enter |  |
|------------------|-------------|------------------------|--|
| 00<br>00         | 00<br>00000 |                        |  |
| $\{=SUM(IF())\}$ |             |                        |  |

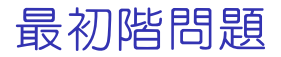

有多少男性消費?

#### SOLUTION #1

|                  |             | {Ctrl & Shift} + Enter |  |
|------------------|-------------|------------------------|--|
| 00<br>00         | 00<br>00000 |                        |  |
| $\{=SUM(IF())\}$ |             |                        |  |

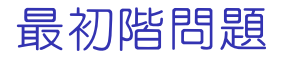

有多少男性消費?

#### Solution #1

{=SUM(IF(MID(\$A\$2:\$A\$100,2,1)="1",1,0))}

<sup>1</sup>=MID(text, start\_num, num\_chars): 自文字字串中您所指定的位置開始, 傳回特定的字元數。

|    |       | {Ctrl & Shift} + Enter |  |
|----|-------|------------------------|--|
|    |       | 000 T                  |  |
| 00 | 00000 | 00000000               |  |
|    |       |                        |  |

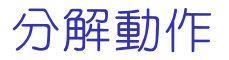

A169001035 B249356283 C151375012 D271532802 H111143673 J291220778 \$A\$2:\$A\$100

|                  |             | {Ctrl & Shift} + Enter |  |
|------------------|-------------|------------------------|--|
| 00<br>00         | 00<br>00000 | 000<br>00000000        |  |
| $\{=SUM(IF())\}$ |             |                        |  |

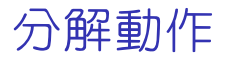

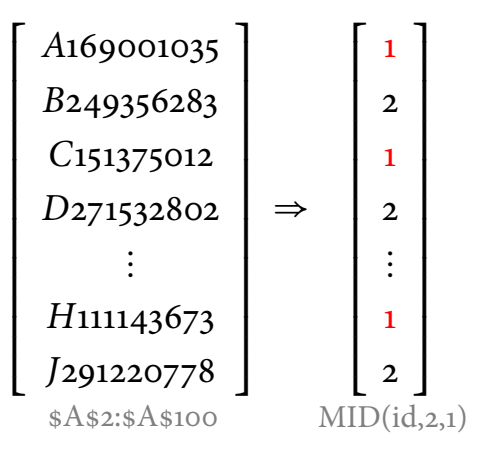

|                  |             | {Ctrl & Shift} + Enter |  |
|------------------|-------------|------------------------|--|
| 00<br>00         | 00<br>00000 | 000<br>00000000        |  |
| $\{=SUM(IF())\}$ |             |                        |  |

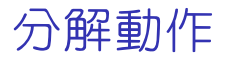

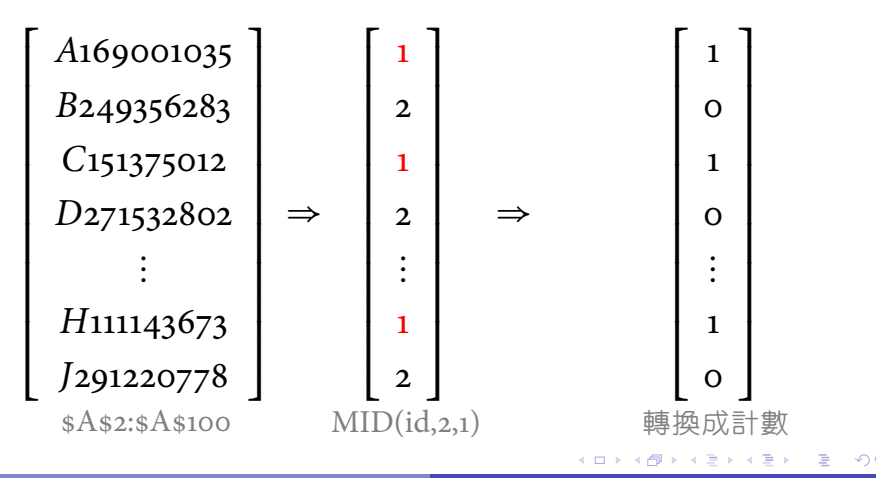

|                  |             | {Ctrl & Shift} + Enter |  |
|------------------|-------------|------------------------|--|
| 00               | 00<br>00000 |                        |  |
| $\{=SUM(IF())\}$ |             |                        |  |

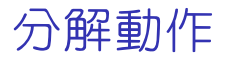

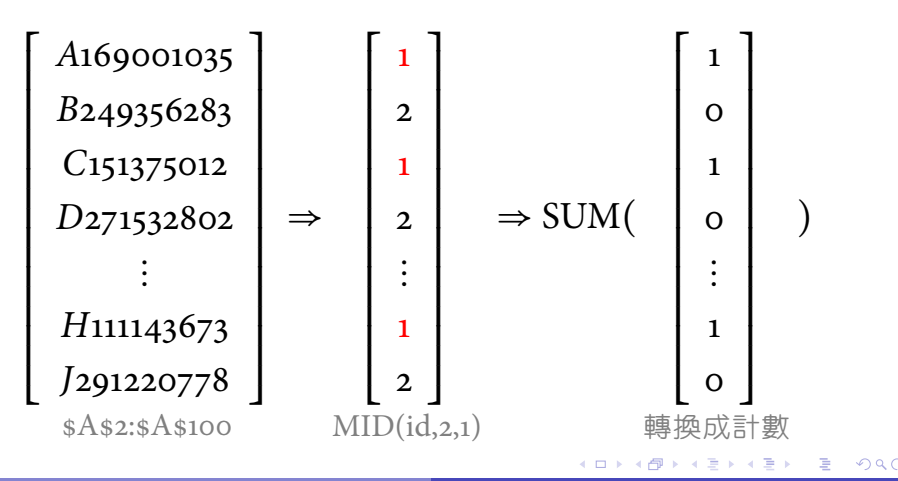

|                  |       | {Ctrl & Shift} + Enter |  |
|------------------|-------|------------------------|--|
|                  |       | - 00•                  |  |
| 00               | 00000 | 00000000               |  |
| $\{=SUM(IF())\}$ |       |                        |  |

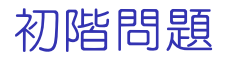

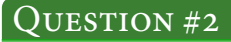

男性消費金額?

#### SOLUTION #2

{=SUM(IF(MID(id,2,1)="1",amount,o))}

A169001035 B249356283 C151375012 : J291220778

|                  | {Ctrl & Shift} + Enter |  |
|------------------|------------------------|--|
|                  | 000                    |  |
|                  |                        |  |
| $\{=SUM(IF())\}$ |                        |  |

# 初階問題

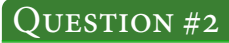

男性消費金額?

## SOLUTION #2

{=SUM(IF(MID(id,2,1)="1",amount,o))}

| A169001035 |               | 1 |
|------------|---------------|---|
| B249356283 |               | 2 |
| C151375012 | $\Rightarrow$ | 1 |
| •<br>•     |               | : |
| J291220778 |               | 2 |

|                  | {Ctrl & Shift} + Enter |  |
|------------------|------------------------|--|
|                  | 000                    |  |
|                  |                        |  |
| $\{=SUM(IF())\}$ |                        |  |

# 初階問題

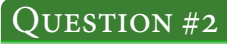

男性消費金額?

### SOLUTION #2

{=SUM(IF(MID(id,2,1)="1",amount,o))}

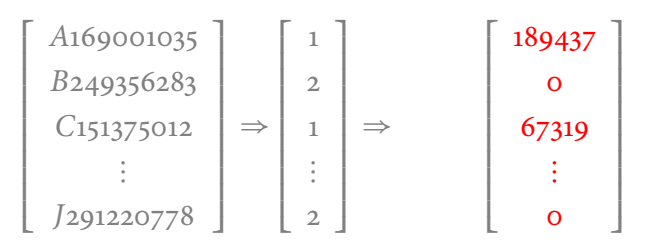

|                  | {Ctrl & Shift} + Enter |  |
|------------------|------------------------|--|
|                  | 000                    |  |
|                  |                        |  |
| $\{=SUM(IF())\}$ |                        |  |

# 初階問題

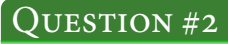

男性消費金額?

## SOLUTION #2

 $\{=SUM(IF(MID(id,2,1)="1",amount,o))\}$ 

| A169001035 |               | 1 |                    | 189437 |   |
|------------|---------------|---|--------------------|--------|---|
| B249356283 |               | 2 |                    | О      |   |
| C151375012 | $\Rightarrow$ | 1 | $\Rightarrow$ SUM( | 67319  | ) |
| *<br>*     |               | : |                    | :      |   |
| J291220778 |               | 2 |                    | 0      |   |

|              |             | {Ctrl & Shift} + Enter |  |
|--------------|-------------|------------------------|--|
|              | 00<br>00000 | 000<br>•0000000        |  |
| AND() & OR() |             |                        |  |

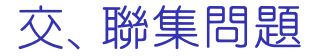

### 已婚男性消費金額?

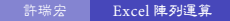

▶ < ≣ ▶

E

-

|              |             | {Ctrl & Shift} + Enter |  |
|--------------|-------------|------------------------|--|
|              | 00<br>00000 | 000<br>•0000000        |  |
| AND() & OR() |             |                        |  |

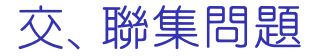

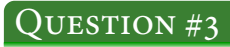

已婚男性消費金額?

<sup>2</sup>=AND(logical<sub>1</sub>, [logical<sub>2</sub>],...): 來判斷測試中所有的條件是否為 TRUE。 <sup>3</sup>=OR(logical<sub>1</sub>, [logical<sub>2</sub>],...): 來判斷測試中是否有任何條件為 TRUE。 ≥ つへ

|              |             | {Ctrl & Shift} + Enter |  |
|--------------|-------------|------------------------|--|
|              | 00<br>00000 | 000<br>00000000        |  |
| AND() & OR() |             |                        |  |

## ● =IF(AND(B2>B3,B2>50),1,0)⇒1

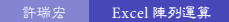

イロト イ理ト イヨト イヨトー

æ

|              |             | {Ctrl & Shift} + Enter |  |
|--------------|-------------|------------------------|--|
|              | 00<br>00000 | 000<br>00000000        |  |
| AND() & OR() |             |                        |  |

AND() v.s. "\*"

- =IF(AND(B2>B3,B2>50),1,0) $\Rightarrow$ 1
- {=SUM(IF(AND(B2:B7>50,C2:C7=1),1,0))}⇒0

3

ト 4 個 ト 4 ヨ ト 4 ヨ ト -

|              |       | {Ctrl & Shift} + Enter |  |
|--------------|-------|------------------------|--|
|              | 00    | 000                    |  |
| AND() & OR() | 00000 |                        |  |

# • =IF(AND(B2>B3,B2>50),1,0) $\Rightarrow$ 1 {=SUM(IF(AND(B2:B7>50,C2:C7=1),1,0))} $\Rightarrow$ 0

3

イロト (行) トイヨト (ヨト)

| 許瑞宏 | Excel 陣列運算 |
|-----|------------|
|     |            |

< □ > < @ > < 글 > < 글 >

AND() 在陣列公式中無法使用,應改用 "\*"。

Note

=IF(AND(B2>B3,B2>50),1,0) $\Rightarrow$ 1 {=SUM(IF(AND(B2:B7>50,C2:C7=1),1,0))} $\Rightarrow$ 0

• =IF(AND(B2>B3,B2>50),1,0) $\Rightarrow$ 1

AND() v.s. "\*"

|              | {Ctrl & Shift} + Enter |  |
|--------------|------------------------|--|
|              |                        |  |
|              | 00000000               |  |
| AND() & OR() |                        |  |

()\*()

#### QUESTION #3

## 已婚男性消費金額?

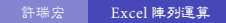

イロト イポト イヨト イヨト

E

|              | {Ctrl & Shift} + Enter |  |
|--------------|------------------------|--|
|              |                        |  |
|              | 00000000               |  |
| AND() & OR() |                        |  |

()\*()

#### QUESTION #3

## SOLUTION #3

$${=SUM(IF((MID(id,2,1)="1")))}$$

\*(married=1),amount,o))}

|              |    | {Ctrl & Shift} + Enter |  |
|--------------|----|------------------------|--|
| 00           | 00 |                        |  |
| AND() & OR() |    |                        |  |

()\*()\*()

#### QUESTION #4

已婚男性一年内消費金額?

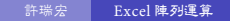

イロト イ理ト イヨト イヨト

E

|              |             | {Ctrl & Shift} + Enter |  |
|--------------|-------------|------------------------|--|
| 00<br>00     | 00<br>00000 | 000<br>00000000        |  |
| AND() & OR() |             |                        |  |

()\*()\*()

QUESTION #4

已婚男性一年内消費金額?

Solution #4

$$\{=$$
SUM(IF((MID(id,2,1)="1")\*(married=1))

\*(TODAY()-date<365),amount,o))}

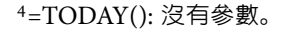

|              |             | {Ctrl & Shift} + Enter |  |
|--------------|-------------|------------------------|--|
| 00<br>00     | 00<br>00000 | 000<br>00000000        |  |
| AND() & OR() |             |                        |  |

()\*()\*()\*()

### 49 歲已婚男性一年内消費金額?

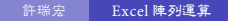

イロト イ部ト イミト イミト

|              |             | {Ctrl & Shift} + Enter |  |
|--------------|-------------|------------------------|--|
|              | 00<br>00000 | 000<br>00000000        |  |
| AND() & OR() |             |                        |  |

()\*()\*()\*()

49 歲已婚男性一年内消費金額?

### SOLUTION #5

$$\{=$$
SUM(IF((MID(id,2,1)="1")\*(married=1))

\*(TODAY()-date<365)\*(age=49),amount,o))}</pre>

|              |             | {Ctrl & Shift} + Enter |  |
|--------------|-------------|------------------------|--|
|              | 00<br>00000 | 000<br>000000000       |  |
| AND() & OR() |             |                        |  |

()\*()\*()\*()\*())

## 20~30 歲已婚男性一年内消費金額?

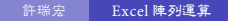

▶ ▲御 ▶ ▲ 문 ▶ ▲ 문 ▶

|              | {Ctrl & Shift} + Enter |  |
|--------------|------------------------|--|
|              |                        |  |
|              | 00000000               |  |
| AND() & OR() |                        |  |

()\*()\*()\*(()\*())

#### QUESTION #6

20~30 歲已婚男性一年内消費金額?

## SOLUTION #6

$$\{=SUM(IF((\underline{MID}(id,2,1)="1")*(\underline{married=1})$$

$$(\underline{\text{TODAY}()-\text{date}<_{365}})*((\underline{\text{age}>_{20}})*(\underline{\text{age}<_{30}})), \\ \underline{\text{amount}}, 0))\}$$

|              |             | {Ctrl & Shift} + Enter |  |
|--------------|-------------|------------------------|--|
|              | 00<br>00000 | 000<br>000000000       |  |
| AND() & OR() |             |                        |  |

()\*()\*(()\*())+(()\*()))

## 20~30 及 40~50 歲男性一年内消費金額?

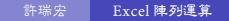

▶ **4 A P** ▶ **4 E ▶ 4 E** 

|              | {Ctrl & Shift} + Enter |  |
|--------------|------------------------|--|
|              |                        |  |
|              | 000000000              |  |
| AND() & OR() |                        |  |

# ()\*()\*((()\*())+(()\*()))

#### QUESTION #7

20~30 及 40~50 歲男性一年内消費金額?

#### SOLUTION #7

{=SUM(IF((MID(id,2,1)="1")\*(TODAY()-date<365)

\*(((age>20)\*(age<30))+((age>40)\*(age<50))), amount,0))}

|              | {Ctrl & Shift} + Enter |  |
|--------------|------------------------|--|
|              |                        |  |
|              | 00000000               |  |
| AND() & OR() |                        |  |

# ()\*((()\*()\*())+(()\*()\*()))

#### QUESTION #8

## 20~30 歲女性及 40~50 歲男性一年内消費金額?

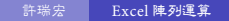

|  | {Ctrl & Shift} + Enter |  |
|--|------------------------|--|
|  |                        |  |
|  | 00000000               |  |
|  |                        |  |

# ()\*((()\*()\*())+(()\*()\*()))

#### QUESTION #8

20~30 歲女性及 40~50 歲男性一年内消費金額?

#### Solution #8

{=SUM(IF((TODAY()-date<365)\*(((age>20)

\*(age<30))\*(MID(id,2,1)="2")+((age>40)

\*(age<50)\*(MID(id,2,1)="1"))),amount,0))}

|              |             | {Ctrl & Shift} + Enter |  |
|--------------|-------------|------------------------|--|
| 00<br>00     | 00<br>00000 | 000<br>00000000        |  |
| AND() & OR() |             |                        |  |

 $(* + \ldots \infty)$ 

## 20~30 歲女性及 40~50 歲未婚男性一年内消費金額?

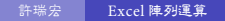

) (**1**] ) ( **3**) ( **3**) ( **3**)

|              |             | {Ctrl & Shift} + Enter |  |
|--------------|-------------|------------------------|--|
| 00<br>00     | 00<br>00000 | 000<br>00000000        |  |
| AND() & OR() |             |                        |  |

$$(*+\ldots\infty)$$

# 20~30 歲女性及 40~50 歲未婚男性一年内消費金額?

## Solution #9

略。

. . . . . .

|      |     | 結論 |  |
|------|-----|----|--|
| 00   | 000 |    |  |
| <br> |     |    |  |

結論

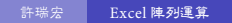

2

|          |             | 結論 |  |
|----------|-------------|----|--|
| 00<br>00 | 00<br>00000 | 00 |  |
|          |             |    |  |

多少業務員問題?

#### QUESTION

# 12 萬餘筆的滿期金資料, 各區部各有多少名業務員有 滿期金客戶?

• 多少名業務員

< □ > < @ > < E > < E >

|             |                 | 結論 |  |
|-------------|-----------------|----|--|
| 00<br>00000 | 000<br>00000000 | 00 |  |
|             |                 |    |  |

多少業務員問題?

#### QUESTION

# 12 萬餘筆的滿期金資料, 各區部各有多少名業務員有 滿期金客戶?

• 多少名業務員

## • 每個區部

< □ > < @ > < E > < E >

|          |             | 結論 |  |
|----------|-------------|----|--|
| 00<br>00 | 00<br>00000 | 00 |  |
|          |             |    |  |

多少業務員問題?

#### QUESTION

# 12 萬餘筆的滿期金資料, 各區部各有多少名業務員有 滿期金客戶?

• 多少名業務員

## • 每個區部

• 每個區部各有多少名業務員

< A > < B > < B

- {=PERCENTILE.EXC(IF(),k)}
- $\{=COUNT(IF())\}$
- $\{=$ SMALL(IF(),k) $\}$
- ${=MAX(IF())}$
- {=MEDIAN(IF())}
- {=AVERAGE(IF())}

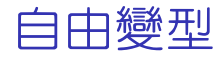

|    |       |          | 結論 |  |
|----|-------|----------|----|--|
|    |       |          | 00 |  |
| 00 | 00000 | 00000000 |    |  |
|    |       |          |    |  |

|          |             |  | 附錄 |
|----------|-------------|--|----|
| 00<br>00 | 00<br>00000 |  |    |
|          |             |  |    |

附録

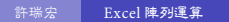

2

イロト イ団ト イヨト イヨト

|             |                 | 附録 |
|-------------|-----------------|----|
| 00<br>00000 | 000<br>00000000 | 00 |
|             |                 |    |

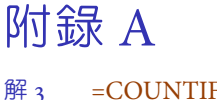

=COUNTIF()

#### 語法

# =COUNTIF(range, criteria)

- range: 想被判斷的儲存格。
- criteria: 判斷計數的搜尋準則。

|             |                 | 附録 |
|-------------|-----------------|----|
| 00<br>00000 | 000<br>00000000 | 00 |
|             |                 |    |

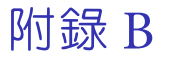

解 4 = SUMIF()

#### 語法

## =SUMIF(range, criteria, sum\_range)

- range: 判斷的儲存格 (加總的儲存格範圍)。
- criteria: 判斷加總的搜尋準則。

● sum\_range: 實際要加總的儲存格。